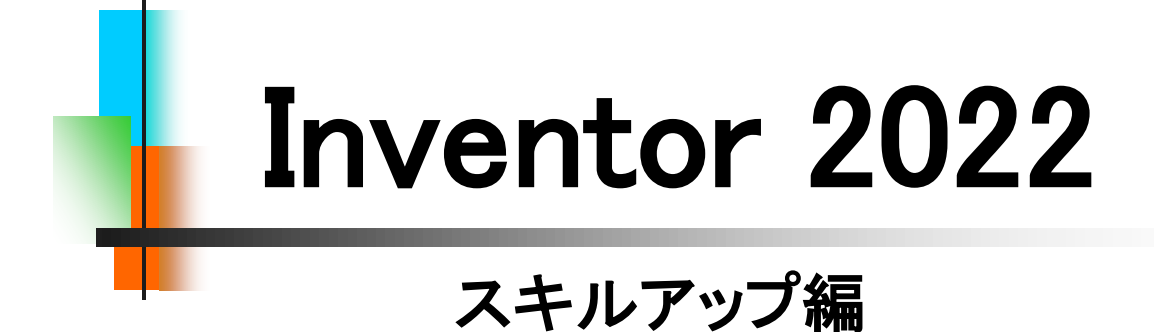

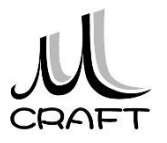

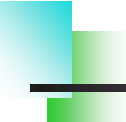

| ☆ 初期設定 ・・・・・・・・・・・・・・・・・・・・・・・・・・・・・・                                                                   |             | 5                 |
|----------------------------------------------------------------------------------------------------|-------------|-------------------|
| 第1章 ソリッド モデリング(1)・・・・・・・・・・・・・・・・・・・・・・・・・・・・・・・・・・・・                                                   |             | 18                |
| 1. Sample1(作案中面)<br>2. Sample2(交差) · · · · · · · · · · · · · · · · · · ·                                |             | 20<br>29          |
| 第2章 サーフェスを使ったモデリング・・・・・・・・                                                                              |             | 40                |
| 1. パッチとステッチ ・・・・・                                                                                       | • • • • • • | 41                |
| 2. FAN-1 •••••                                                                                          |             | 51                |
| 3. FAN-2 ••••••                                                                                         |             | 58                |
| 4. FAN-3 •••••                                                                                          |             | 67                |
| 5. FAN-4 •••••                                                                                          |             | 76                |
| 6. 香りボトル ·····                                                                                          |             | 85                |
| <b>第3章 ソリッド モデリング (2) ・・・・・・・・・・・・・・・・・・・・・</b><br>1. ロート(ロフト・シェル) ・・・・・・・・・・・・・・・・・・・・・・・・・・・・・・・・・・・・ |             | 102<br>103<br>113 |
| <b>第4章 3Dらせん曲線・・・・・・・・・・・・・・・・・・・・・・・・・</b><br>1. SPRING ・・・・・・・・・・・・・・・・・・・・・・・・・・・・・・・・・・・・           |             | 122<br>123        |
| <b>第5章 アセンブリ ・・・・・・・・・・・・・・・・・・・・・・・・・・・・</b><br>1. 伸縮バネ ・・・・・・                                         |             | 134<br>135        |
| <b>第6章 プレゼンテーション・・・・・・・・・・・・・・・・・・・・・・・・</b><br>1. 蝶番 ・・・・・・・・・・・・・・・・・・・・・・・・・・・・・・・・・・・               |             | 144<br>145        |
| 第7章 溶接構成(アセンブリと新規ソリッド)・・・・・・・<br>0. 溶接構成の違い・・・・・・・・・・・・・・・・・・・・・・・・・・・・・・・・・・・・                         |             | 154<br>155<br>156 |
| 2. 新規ソリッド・・・・・・・・・・・・・・・・・・・・・・・・・・・・・・・・・・・・                                                           |             | 166               |

目次

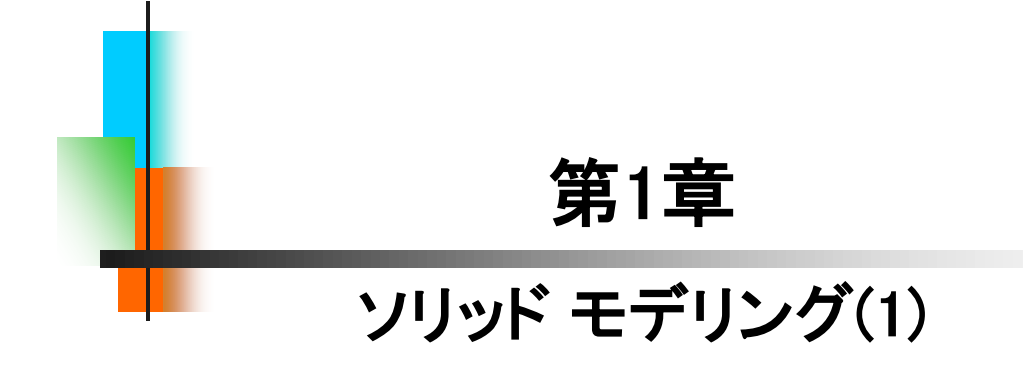

## [Sample1]

1.1

ここでは、基本的な押し出しフィーチャ、作業平面の使い方、穴・ねじフィーチャについてモデリングを通して学習します。

[作成の流れ]

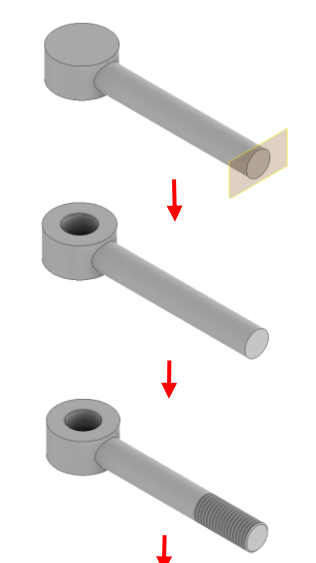

1.押し出しフィーチャ、作業平面を使って、外形を作成します。

2. 穴フィーチャで穴を作成します。

3.ねじフィーチャでねじを作成します。

4.作業平面と穴フィーチャで完成です。

【Sample1\_参考寸法】

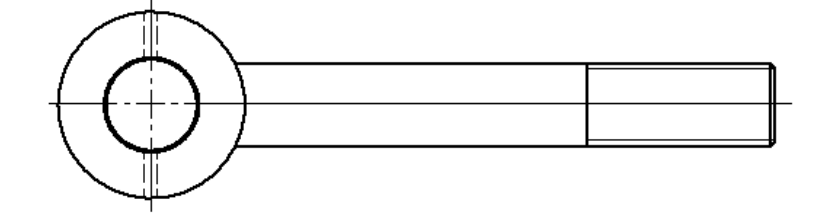

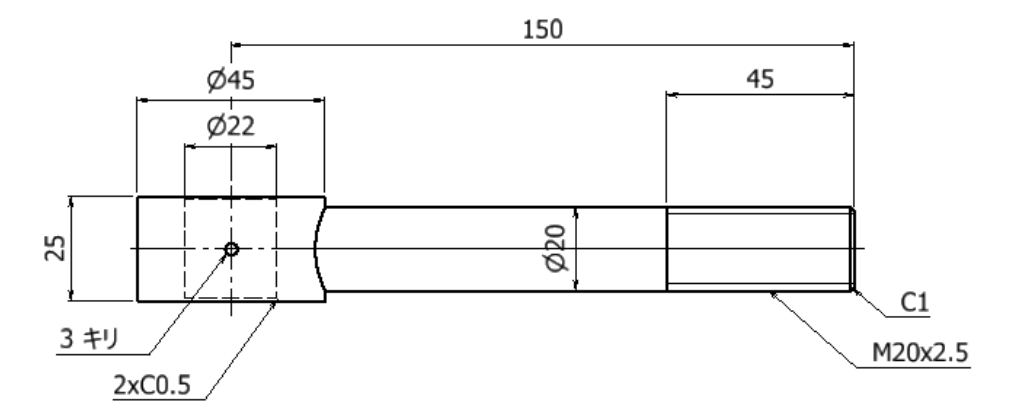

### [Sample2]

ここでは、回転フィーチャ、押し出しフィーチャ(交差)、穴フィーチャ、 円形状パターンについてモデリングを通して学習します。

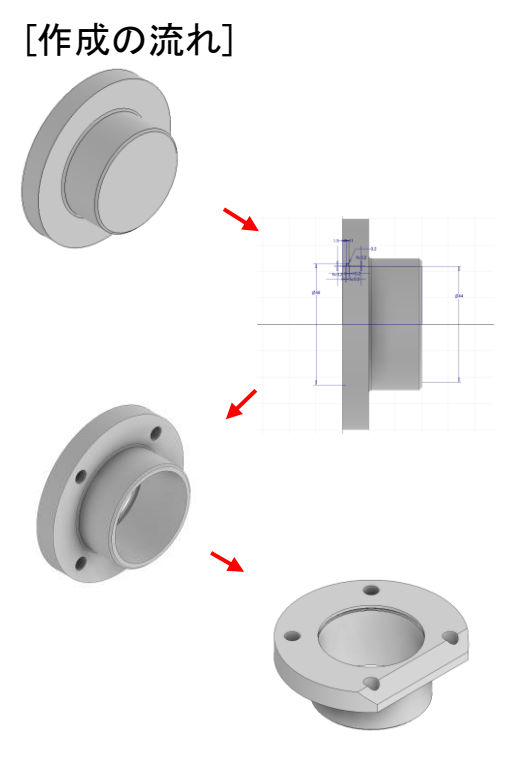

1.押し出しフィーチャを使って、外形を 作成します。

2.回転フィーチャで穴を作成します。

3.穴フィーチャと円形状パターンで穴を 作成します。

4.押し出しフィーチャ(交差)と面取りで 完成です。

【Sample2\_参考寸法】

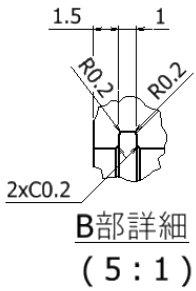

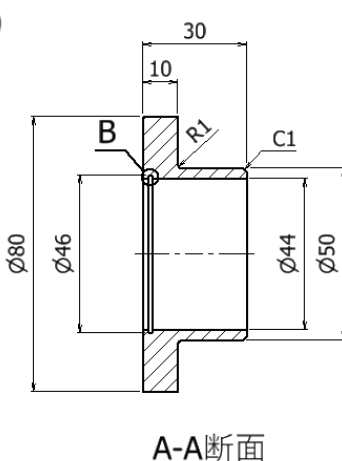

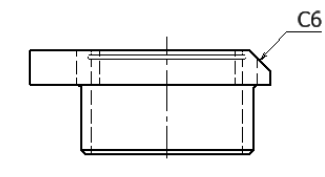

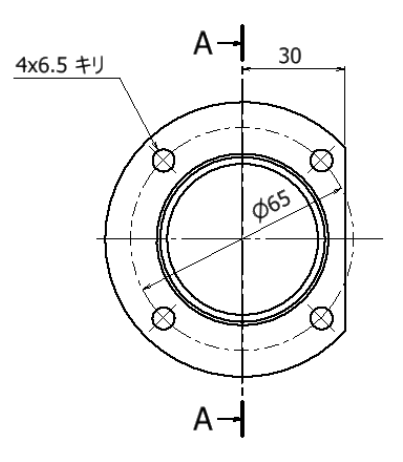

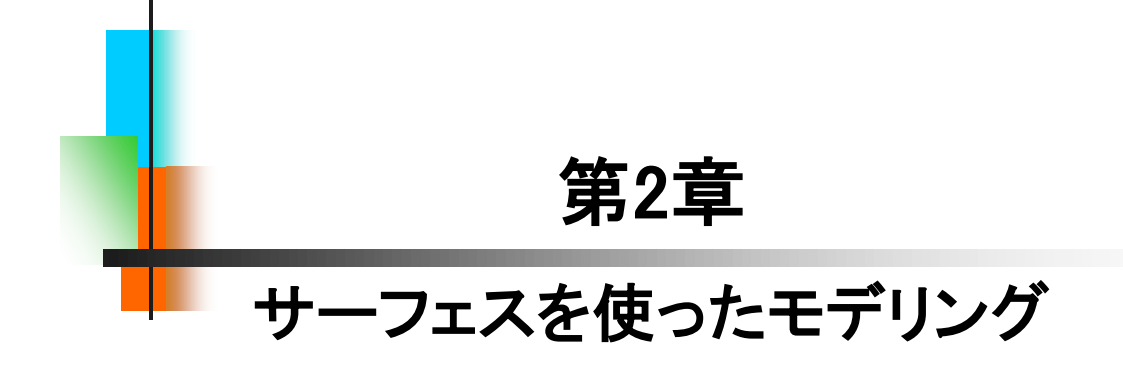

## 【パッチとステッチ】

2.1

サーフェスの基本である「パッチ」と「ステッチ」を使って、ソリッドモデ ルを作成します。円弧をつなげたスケッチの作成方法についても理解 しましょう。

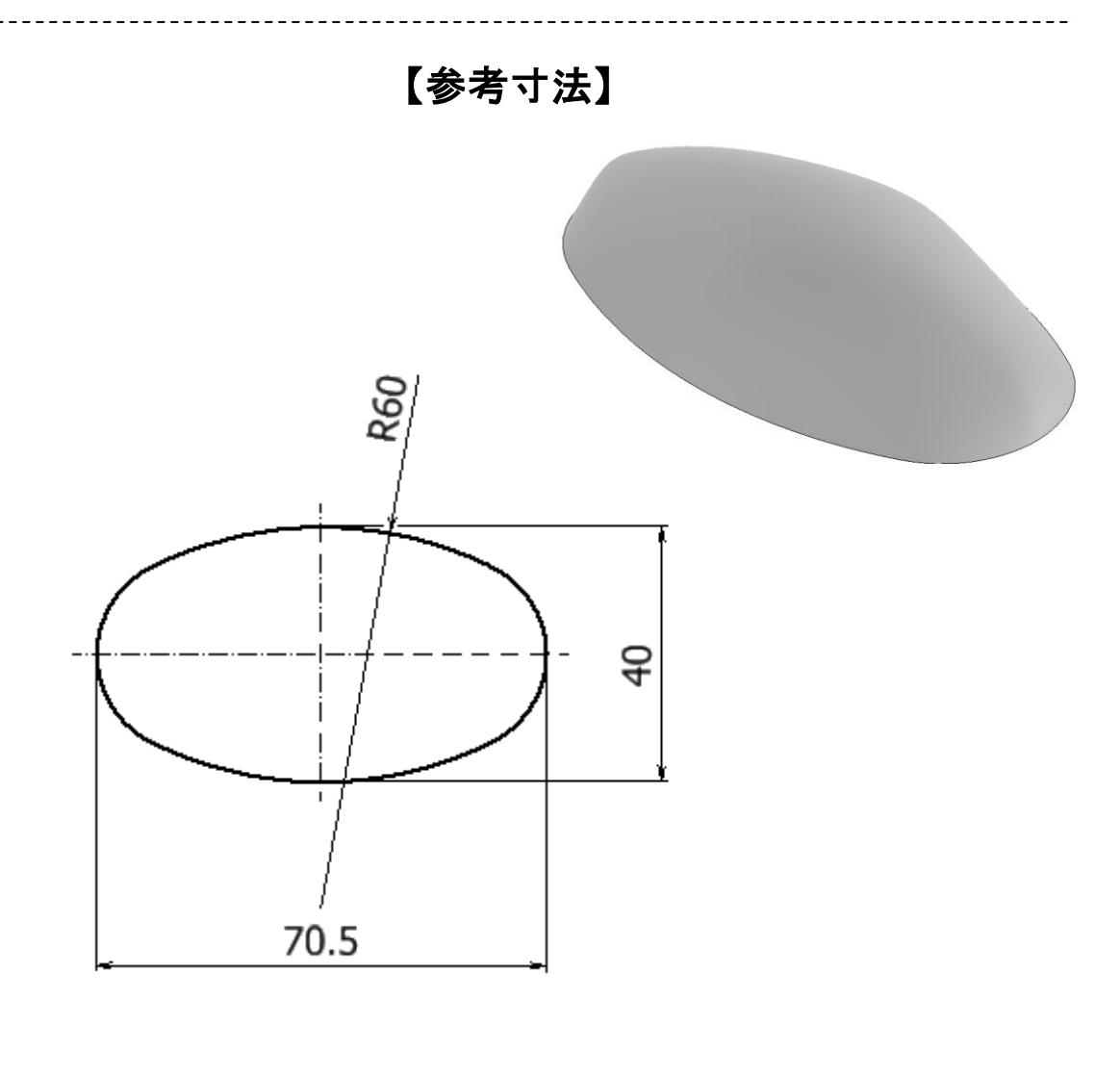

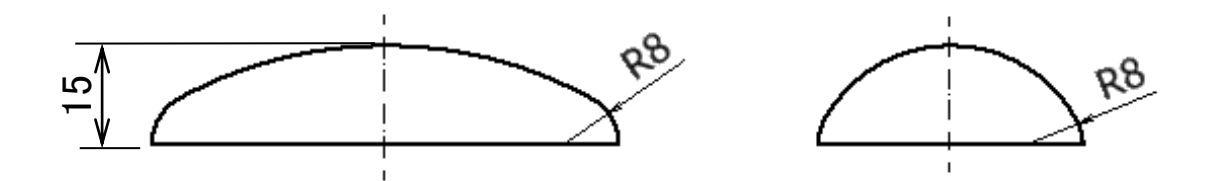

## [FAN-1]

2.2

サーフェスを使ったFANを作成します。ここでは、最も簡易的な方法 で作成します。以下に作成の流れを記します。

[作成の流れ]

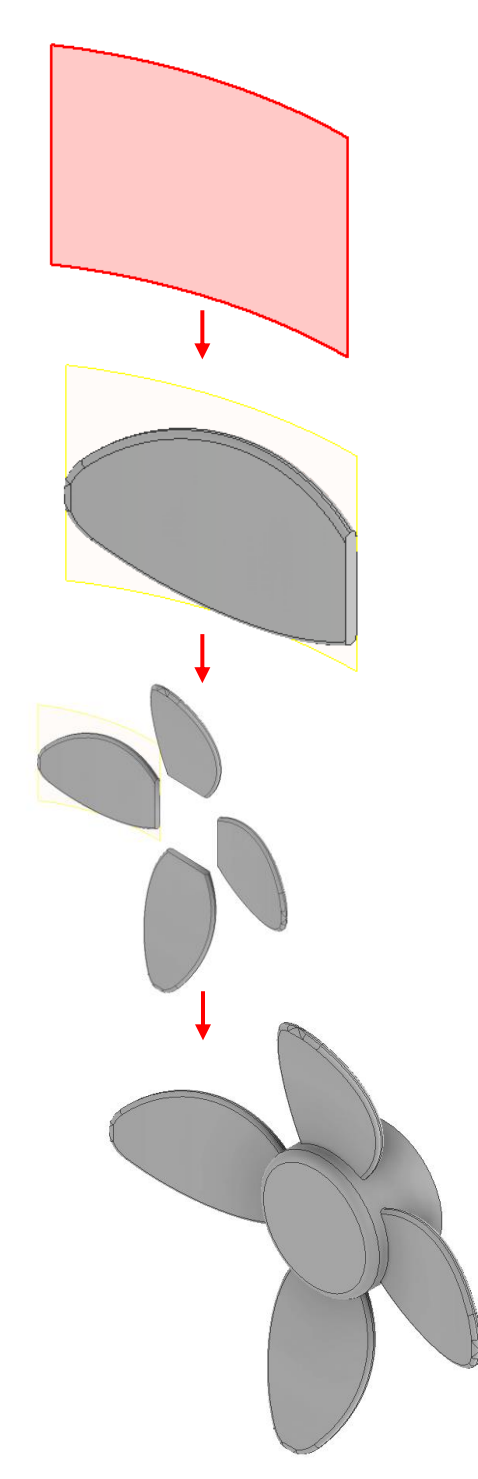

1.サーフェスで面を作成します。

2.厚み付け、フィレット等で羽根を 作成します。

3.円形状パターンで羽根を4枚にします。

4.中心部を作成して完成です。

## [FAN-2]

サーフェスを使ったFANを作成します。ここでは、ねじれのあるFANの 作成を行います。以下に作成の流れを記します。

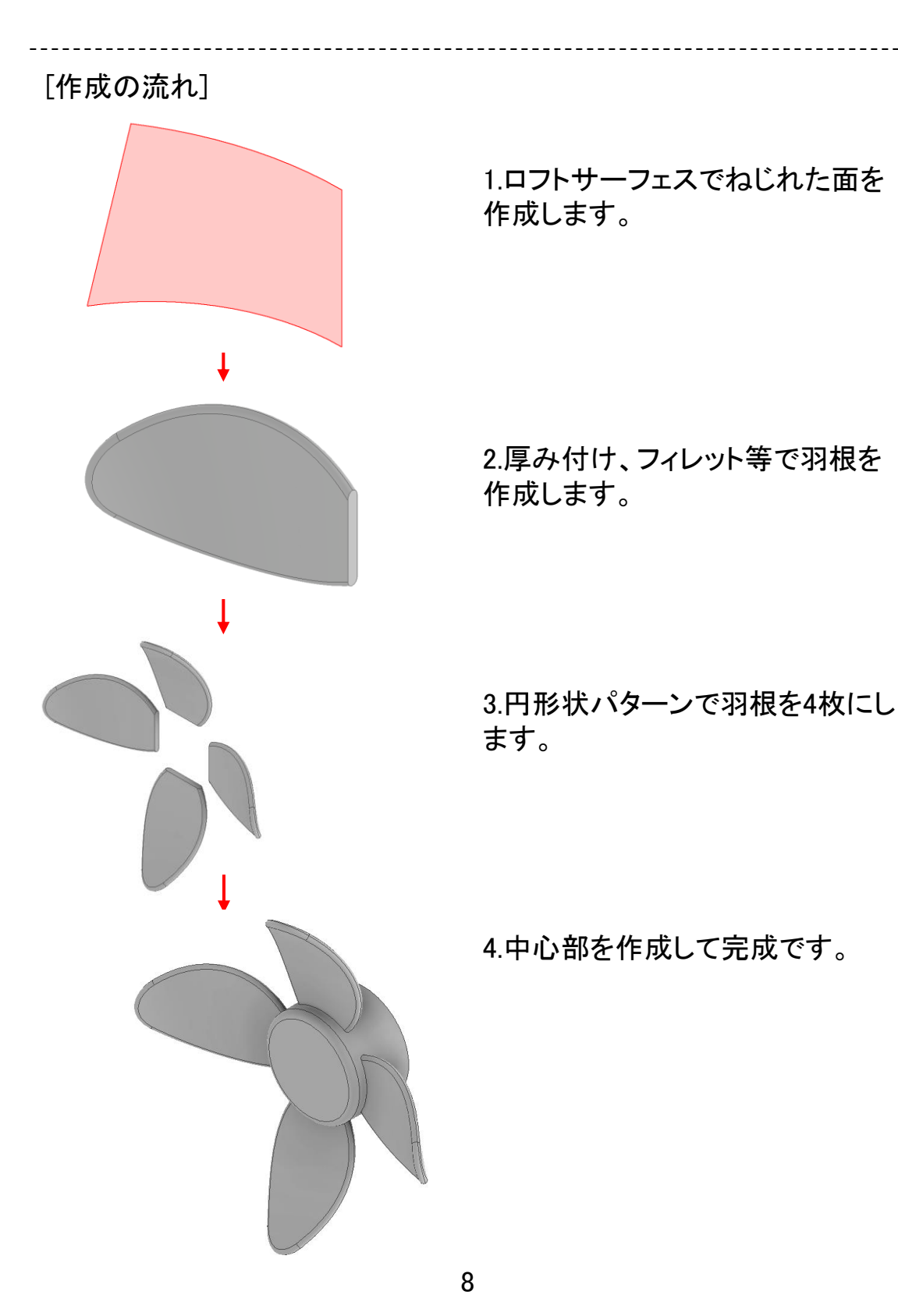

## [FAN-3]

2.4

サーフェスを使ったFANを作成します。FAN-2と同様に、ねじれのあるFANの作成を行います。以下に作成の流れを記します。

[作成の流れ] 1.ロフトサーフェスでねじれた面を 作成します。 2.厚み付け、フィレット等で羽根を 作成します。 T 3.円形状パターンで羽根を3枚にし ます。 4.中心部を作成して完成です。

9

### [FAN-4]

サーフェスを使ったFANを作成します。ここでは、ロフト サーフェスと 押し出し サーフェスを組み合わせた面に、厚みを付けて作成します。 以下に作成の流れを記します。

[作成の流れ]

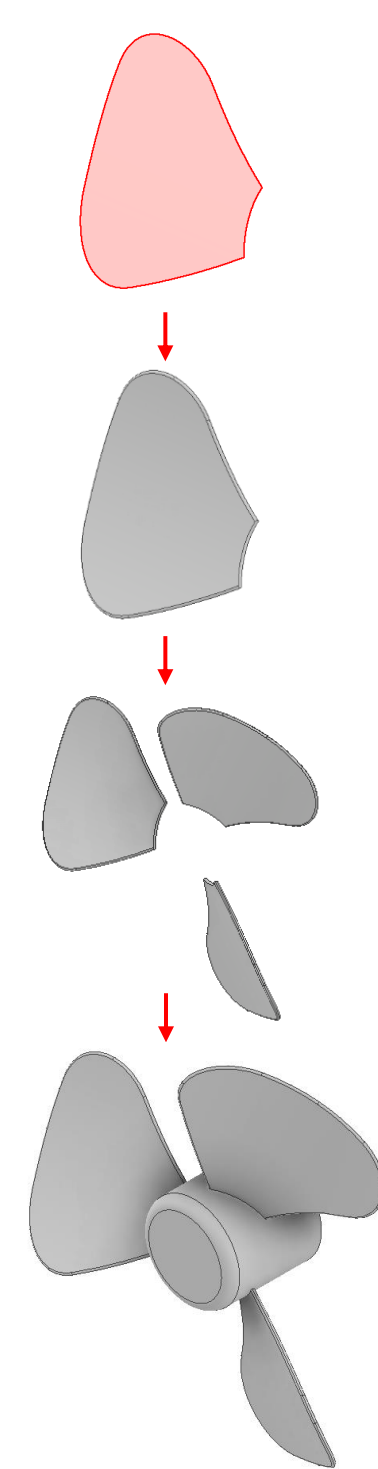

1.ロフトサーフェスと押し出しサーフェスを組み合わせて面を作成します。

2.厚み付け、フィレット等で羽根を 作成します。

3.円形状パターンで羽根を3枚にします。

4.中心部を作成して完成です。

## 【香りボトル】

サーフェスを使った香りボトルを作成します。ここでは、サーフェスか らソリッド化した外形を作成し、シェルで薄肉化し分割して仕上げます。 以下に作成の流れを記します。

[作成の流れ]

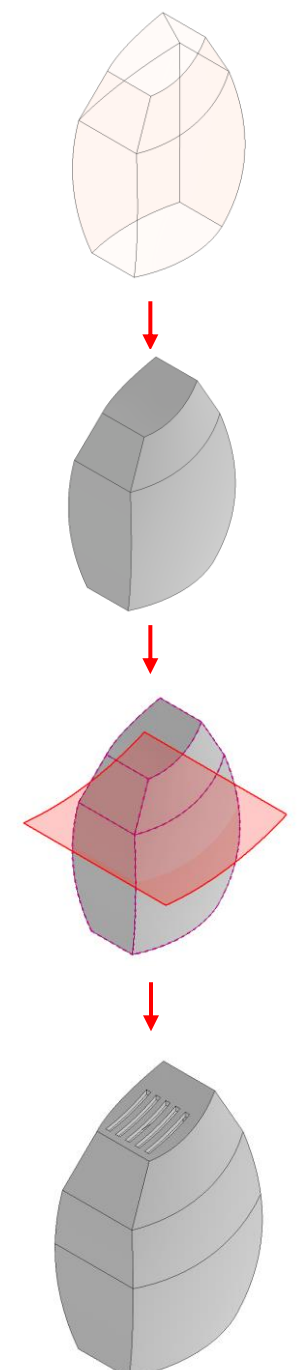

1.サーフェスでボトルの外形を作 成します。

2.開いている部分を閉じてソリッド 化します。

3.シェルで薄肉化し、ソリッドを分割します。

4.香り穴を作成して完成です。

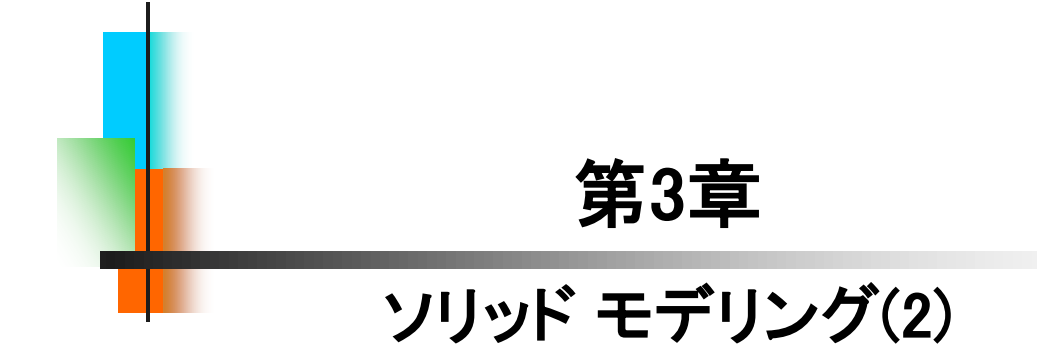

## 【ロート】

3.1

ロフトとシェルを使った「ロート」を作成します。ここでは、ロフトで作成 する部分とシェルを作成するタイミングなどを覚えましょう。

以下に作成の流れを記します。

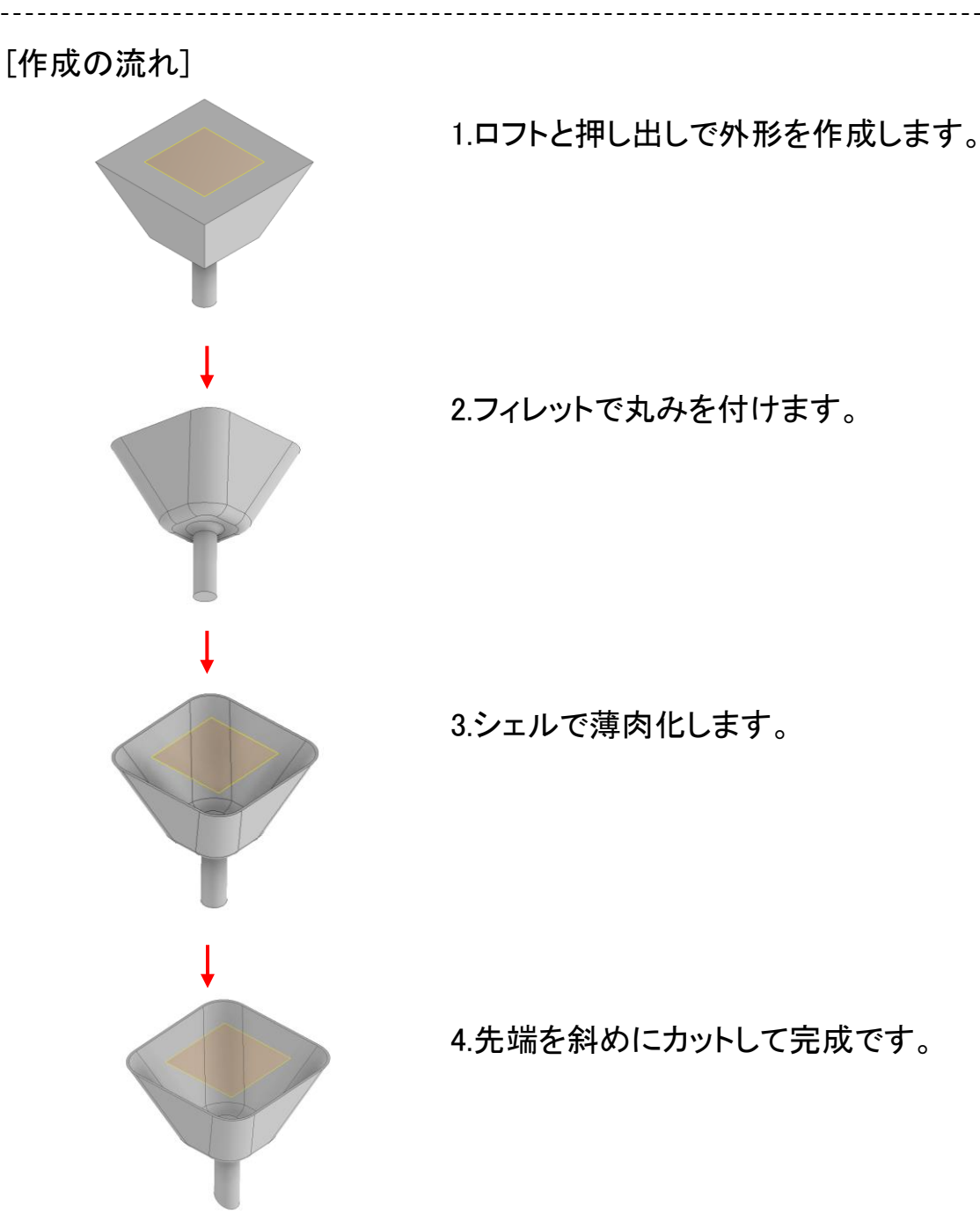

13

## 【カップ】

3.2

ロフトとシェル、スイープを使って「カップ」を作成します。ここでは、 取っ手を作成する際、本体と隙間をあけて作成するのがポイントです。 以下に作成の流れを記します。

[作成の流れ]

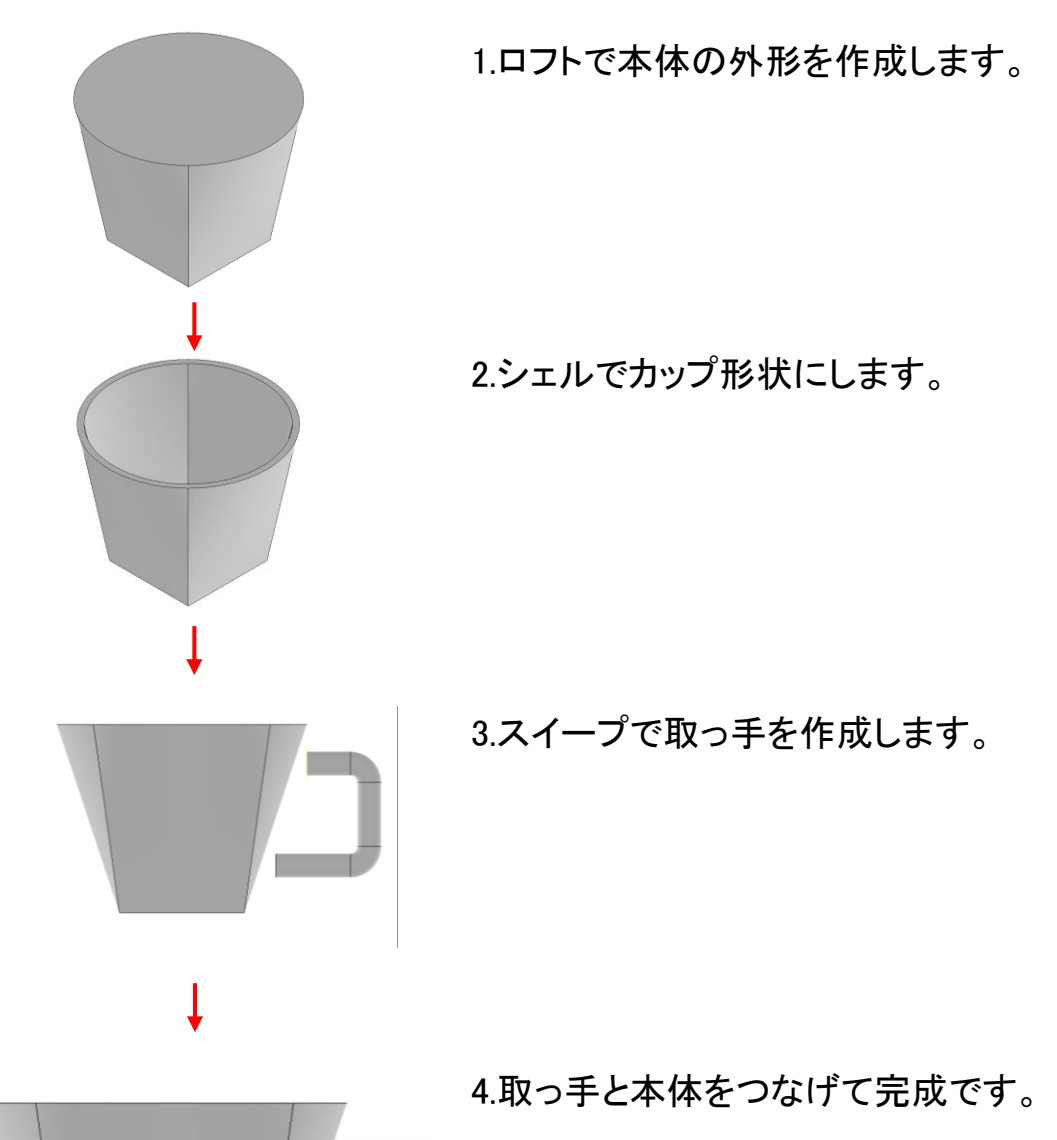

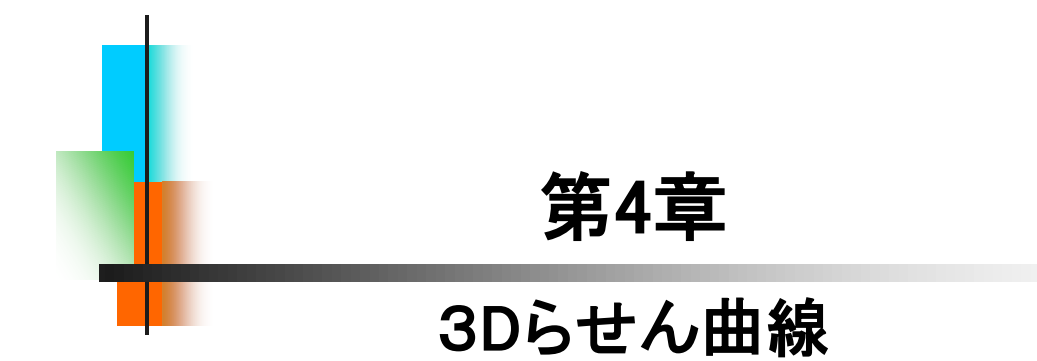

# [SPRING]

SPRINGを「らせん曲線」を使って作成します。「コイル」での作成より、リアルなモデルが作成できます。

【参考寸法】

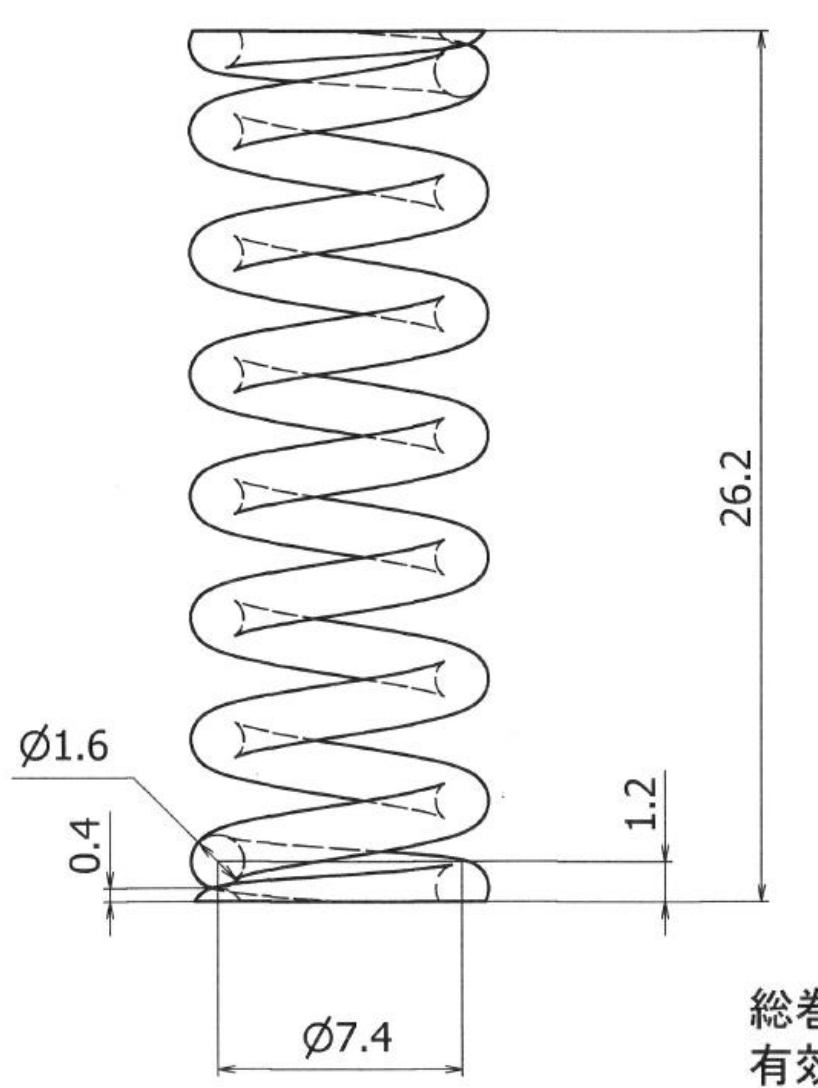

総巻数:8.5 有効巻数:6.5 線径:Φ1.6mm 中心径:Φ7.4mm 取付長:26.2mm

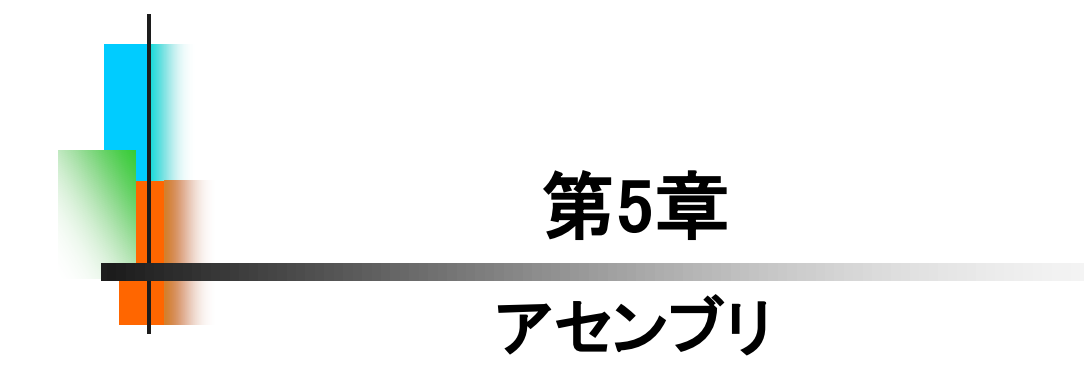

## 【伸縮ばね】

アセンブリ内で伸縮する「SPRING」を作成します。パラメータの設定 やジオメトリの投影を理解しましょう。

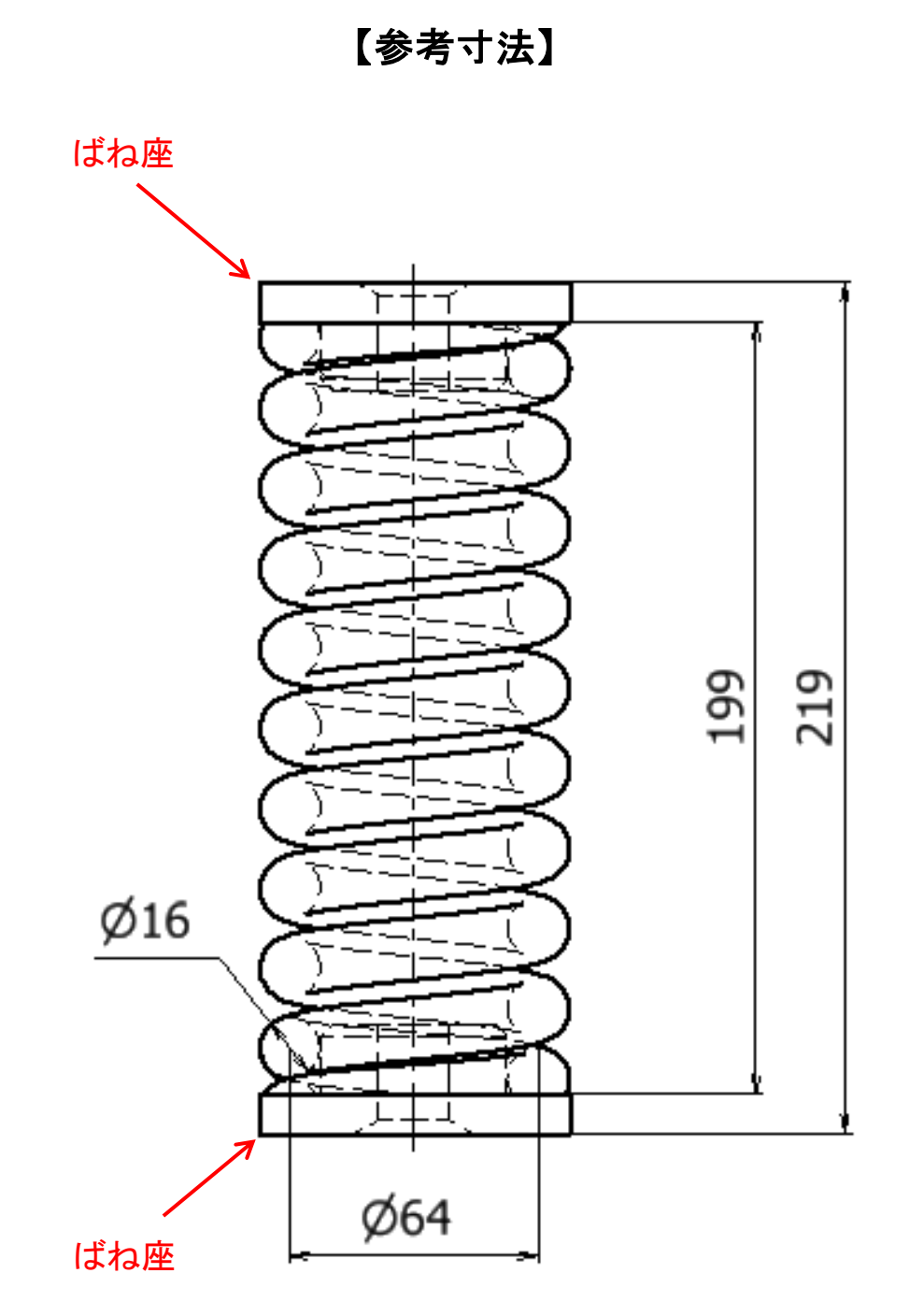

# 伸縮ばね\_手順⑧

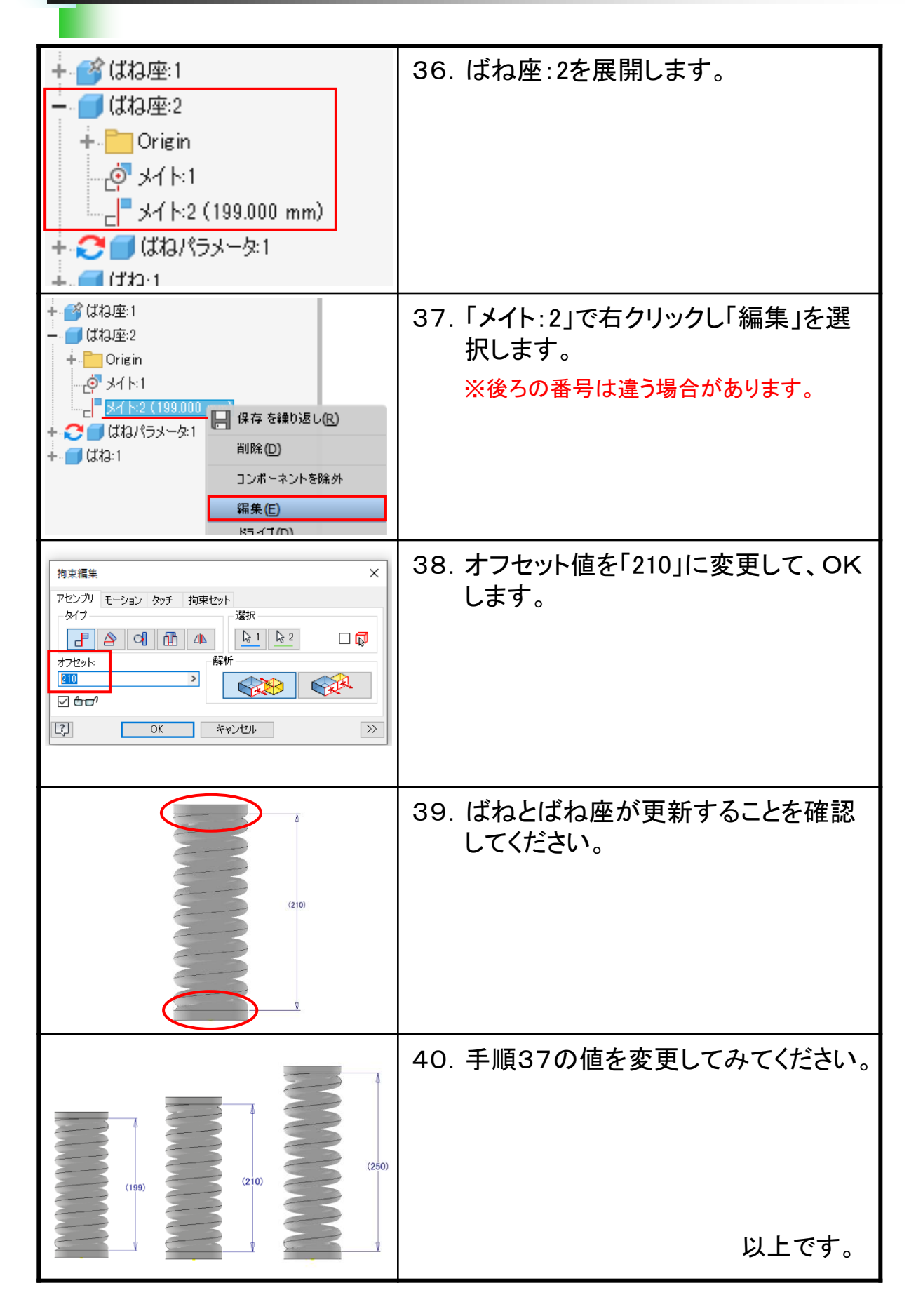

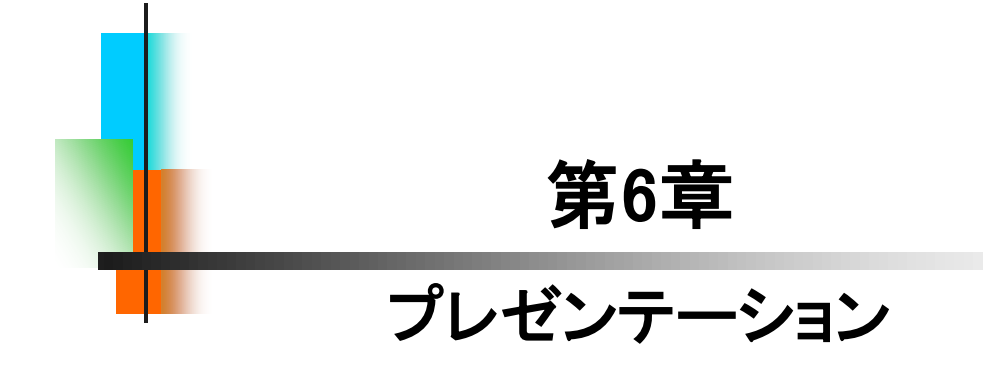

# プレゼンテーション

## 【概要】

アセンブリされた製品を分解し、組み立て手順の確認をアニメーション 化したり、分解図にすることにより内部部品の詳細をわかりやすくするこ とができます。

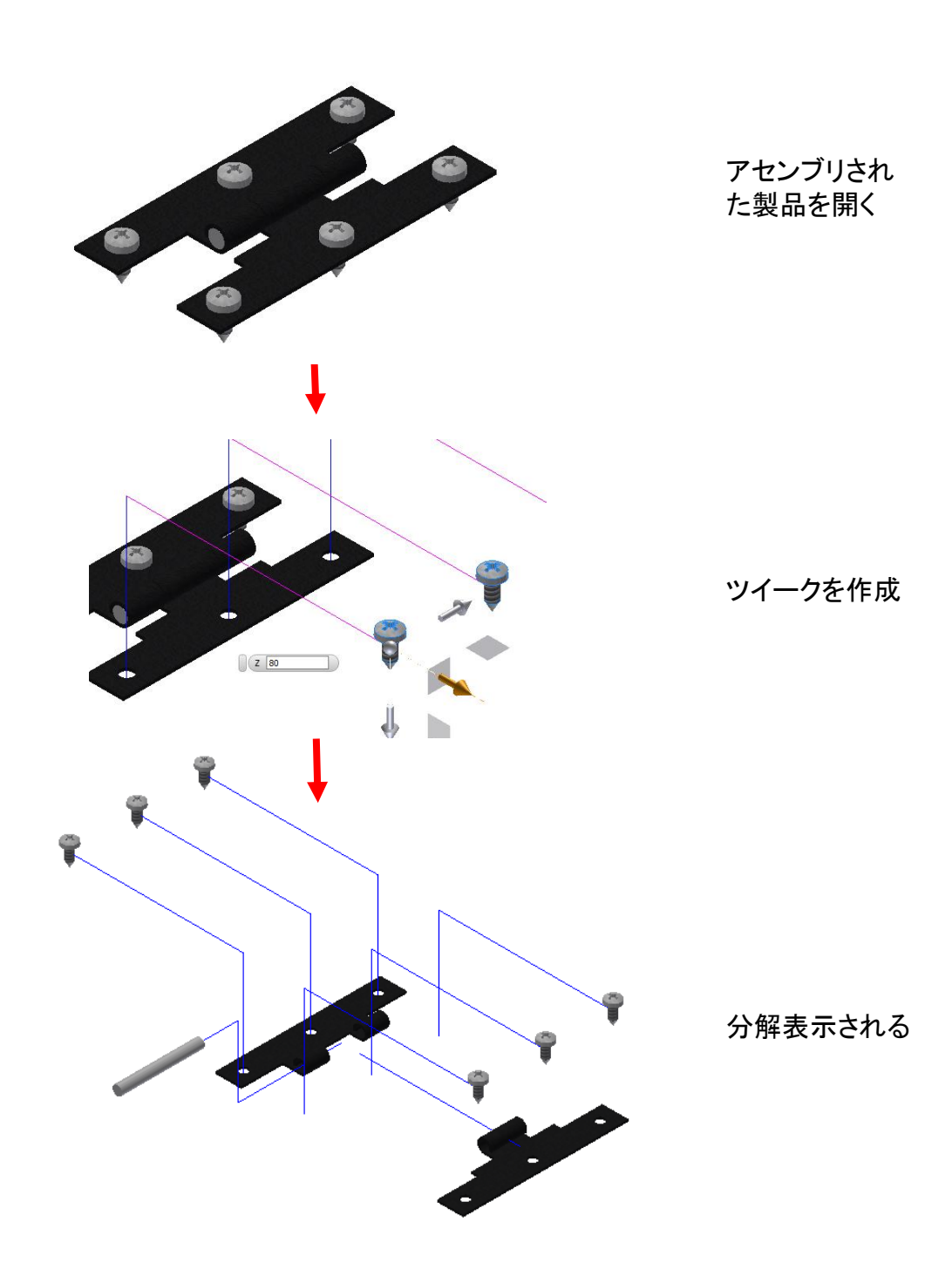

【ストーリーボードの編集】

プレゼンテーションで分解設定(ツイーク)を行うと、ストーリーボードに アクションが表示されます。このアクションを移動させたり、長さを変更 することで様々な動きのアニメーションを作成することができます。

また、カメラアクションを作成することで、表示方向などを変えながらアニメーションすることもできます。

| ストーリーボードパネル 🗙 🕂              |          |   |          |       |     |    |
|------------------------------|----------|---|----------|-------|-----|----|
| Storyboard1 +                |          |   |          |       |     |    |
| 10.0                         | 1        | 2 | 3 4      | 5 6 7 | 8 9 | Y. |
| 4 🏪 コンポーネント                  |          |   |          |       |     |    |
| 可 JIS B 1122 - ST3.5 x 9.5:6 | $\oplus$ |   | $\oplus$ |       |     |    |
| 可 JIS B 1122 - ST3.5 x 9.5:5 | ÷        |   | ÷        |       |     |    |
| 🥑 JIS B 1122 - ST3.5 x 9.5:4 | ÷        |   | ÷        |       |     |    |
| 🥑 JIS B 1122 - ST3.5 x 9.5:1 |          |   |          | ÷     | ÷   |    |
| 🥑 JIS B 1122 - ST3.5 x 9.5:2 |          |   |          | ÷     | ÷   |    |
| 🥑 JIS B 1122 - ST3.5 x 9.5:3 |          |   |          | ÷     | ÷   |    |
|                              |          |   |          |       |     |    |
|                              |          |   |          |       |     |    |

### ストーリーボードにアクションが表示される

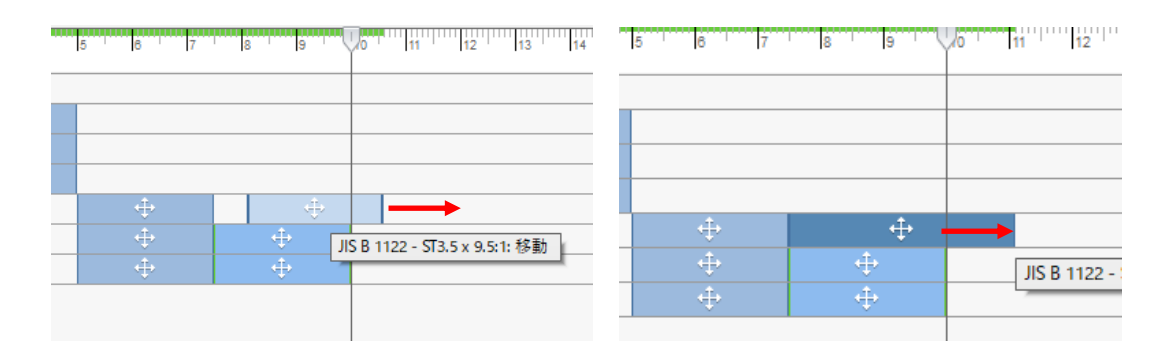

アクションは移動したり、表示時間を変更することができます。

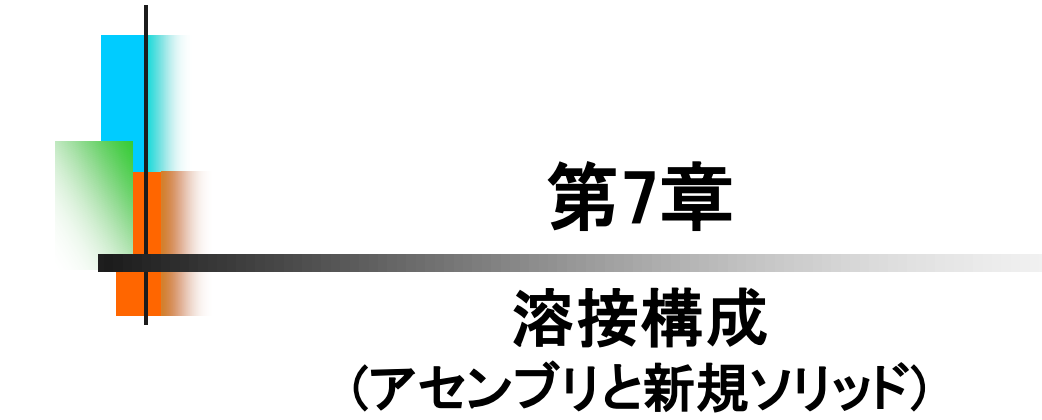

溶接構成を作成する際、「アセンブリ」で作成する方法と「新規ソリッド」で作成する方法があります。この2つの方法で作成したモデルは、 全く違ったものになります。ここでは、その違いについて理解しましょう。

#### 【アセンブリ】

アセンブリで作成するには、各部材をパーツとして作成し、アセンブリします。出来上がったモデルを図面化すると、図1のように各部材をパーツー覧に表示することができます。

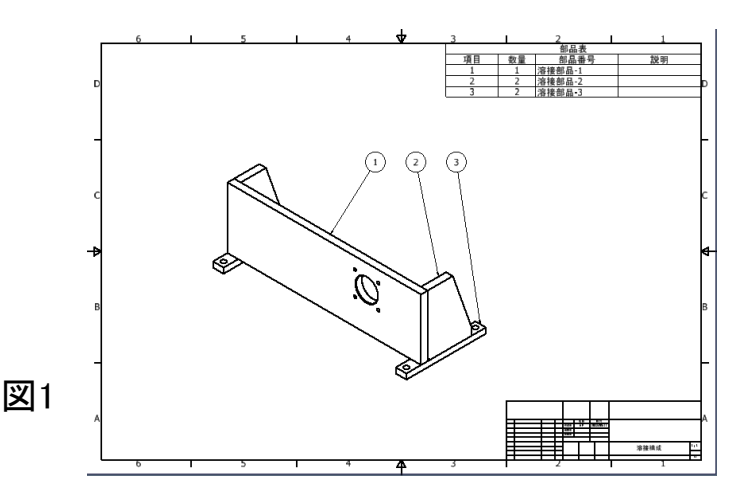

#### 【新規ソリッド】

新規ソリッドとは、パーツテンプレート内で作成するフィーチャを、別々のソリッドとして作成する方法です。通常パーツテンプレートで作成すると、フィーチャは結合し、一体化されます。別々のソリッドとして作成されますが、出来上がったモデルを図面化すると、図2のようにパーツー覧は、全体としてのみ表示されます。

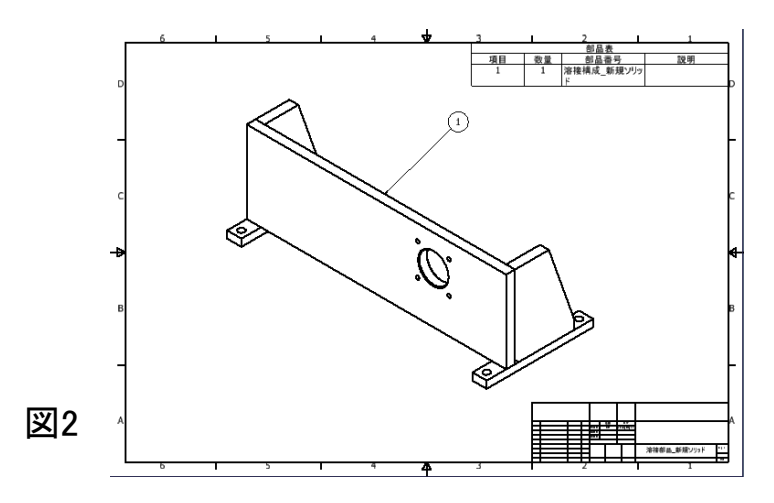

### Inventor2022

## スキルアップ編

令和4年 5月 発行 著 者:田中正史 印刷・製作:Mクラフト

=お問い合わせ=

神奈川県小田原市本町2-2-16

陽輪台小田原205

TEL 0465-43-8482

FAX 0465-43-8482

Eメール info@mcraft-net.com

ホームページ http://www.mcraft-net.com

・本書中の商品名は各社の商標または登録商標です。

・許可なしに本書の一部または全部を転載・複製することを禁止します。

・本書の一部または全部を用いて、教育を行う場合は書面にて上記宛事前にご連絡ください。